# ىلع 802.1x AAA عم FlexConnect WLAN زواجت 6 مەكحتلا تادخو Catalyst 9800

# تايوتحملا

<u>ةمدقملا</u> <u>ةيساسألا تابلطتملا</u> تابلطتملا <u>ةمدختسملا تانوكملا</u> نىوكترا <u>ةكبشلل يطيطختلا مسرلا</u> نىوكترا <u>AAA نىوكت AAA نىوكت</u> <u>WLAN ةك ش نىوكت</u> FlexConnect عضوك لوصول اقطق ننى يعت <u>لّدٻمِلا نيوِكت</u> <u>ةساىسلا فىرعت فلم نىوكت</u> <u>ةسايسلا ةمالع نيوكت</u> <u>ةساىسلا تامالع ةلاحا</u> ISE نىوكت <u>قحصلا نم ققحتلا</u> <u>اهحالصاو ءاطخاُلا فاشكتسا</u>

# ەمدقملا

عم ةنرم (9800 WLC) ةيكلسال ةيلحم ةكبش مكحت ةدحو دادعإ ةيفيك دنتسملا اذه حضوي ةلوحم WLAN) 802.1x (WLAN) ةيكلسال ةيلحم ةكبشو (FlexConnect (APs عضولا يف لوصولا طاقن (AAA) ةبساحملاو ضيوفتلاو (VLAN) ةيرهاظلا ةيلحملا ةكبشلا ةقداصم مادختساب ايلحم.

# ةيساسألا تابلطتملا

# تابلطتملا

:ةيلاتا عيضاوملاب ةفرعم كيدل نوكت نأب Cisco يصوت

- 9800 WLC نيوكت عضو •
- FlexConnect ةينقت •

# ةمدختسملا تانوكملا

ةيلاتلا ةيداملا تانوكملاو جماربلا تارادصإ ىلإ دنتسملا اذه يف ةدراولا تامولعملا دنتست:

• 9800 WLC V16.10 ةصاخ ةيلمعم ةئيب يف ةدوجوملا ةزهجألا نم دنتسملا اذه يف ةدراولا تامولعملا ءاشنإ مت. تناك اذإ .(يضارتفا) حوسمم نيوكتب دنتسملا اذه يف ةمدختسُملا ةزهجألاا عيمج تأدب رمأ يأل لمتحملا ريثأتلل كمهف نم دكأتف ،ليغشتلا ديق كتكبش.

# نيوكتلا

ةكبشلل يطيطختلا مسرلا

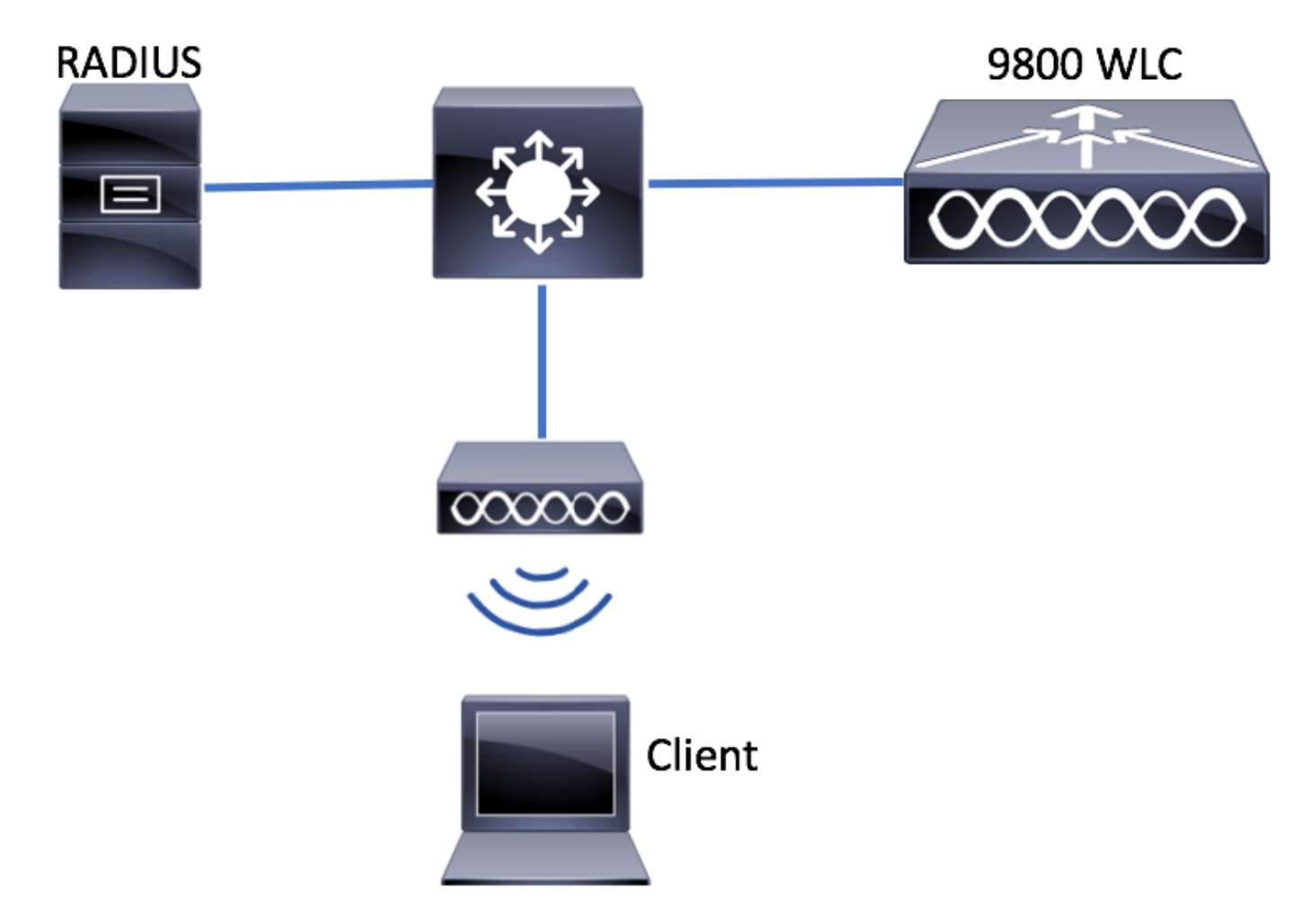

# نيوكتلا

9800 WLC ە080 ىلع AAA نيوكت

:طبارلا اذه نم ةدراولا تاميلعتلا عابتا كنكمي

<u>AAA نيوكت AAA نيوكت</u>

WLAN ةكبش نيوكت

طبارلا اذه نم ةدراولا تاميلعتلا عابتا كنكمي:

<u>WLAN ةكٻش نيوكت</u>

FlexConnect عضوك لوصولا ةطقن نييعت

```
نيوكت سكع ىلع AireOS، عضو وأ يلحملا AP عضو نيوكت WLC عن وكت سكع ىلع
FlexConnect المصو قطقن نيوكتل تاوطخلا هذه عبتا لوصولا قطقن نم قرشابم
FlexConnect.
```

ةيموسرلا مدختسملا ةهجاو

نرم فيرعت فلم نيوكت .1 ةوطخلا.

ع**ضولا** لدعت نأ امإو Flex < **فيرعتلا تافلمو زييمتلا تامالع < نيوكتلا** ىلإ لقتنا ديدج دحاو ءاشنإل **ةفاضإ+** رقنا وأ flex-profile-يضارتفالا.

| Q Search Menu Items     | Flex Profile          |                                |              |                                 |
|-------------------------|-----------------------|--------------------------------|--------------|---------------------------------|
| Dashboard               | + Add × Delete        |                                |              |                                 |
|                         | Flex Profile Name     |                                |              | <ul> <li>Description</li> </ul> |
|                         | default-flex-profile  |                                |              | default profile                 |
|                         | ▶  4 4 1 ▶ ▶  10      | ▼ items per page               |              |                                 |
| () Administration       | >                     |                                |              |                                 |
| 💥 Troubleshooting       |                       |                                |              |                                 |
|                         |                       |                                |              |                                 |
| Add Flex Profile        |                       |                                |              | ×                               |
| General Local Authentic | ation Policy ACL VLAN |                                |              |                                 |
| Name*                   | new-flex-profile      | Multicast Cverridden Interface |              |                                 |
| Description             | New flex profile      | Fallback Radio Shut            |              |                                 |
| Native VLAN ID          | 2601                  | ARP Caching                    | $\checkmark$ |                                 |
| UTTO Draw Dat           | 0                     | Efficient Image Upgrade        | $\checkmark$ |                                 |
| HTTP Proxy Port         | •                     | CTS Inline Tagging             |              |                                 |
| HTTP-Proxy IP Address   | 0.0.0.0               | Office Extend AP               |              |                                 |
|                         |                       | Join Minimum Latency           |              |                                 |
| ື Cancel                |                       |                                | Sa           | ve & Apply to Device            |

.(ISE نم عفد VLANs وأ WLANs ريصقتلاا ءاوس دح ىلع) جاتحي VLANs لا تفضأ .2 ةوطخلا

كالكا ةكبش ددجت ،مسقلا **ةسايس فيرعت فلم نيوكت** نم 3 ةوطخلا يف :**ةظحالم** ،ةوطخلا كلت ىلع VLAN ةكبش مسا مدختست تنك اذإ .SSID يل ةنيعملا ةيضارتفالا نلف الإو ،Flex فيرعت فلم نيوكت ىلع هسفن VLAN ةكبش مسا مادختسإ نم دكأتف WLAN قكبشب لاصتال نم ءالمعلا نكمتي

| Add × Delete                |
|-----------------------------|
| Add X Delete                |
| /LAN Name ~ ID ~ ACL Name ~ |
|                             |
| ■ 0 ▶ ▶ 10 ▼ items per page |
| No items to display         |

الكل صاخ ACLs تفضأ ايرايتخإ عيطتسي تنأ VLAN.

| VLAN Name* | vlan2602   |
|------------|------------|
| VLAN Id*   | 2602       |
| ACL Name   | Select ACL |
| ✓ Save     | Cancel     |

ذيفنتب FlexConnect لوصولا طاقنل حامسلل Radius مداوخ ةعومجم نييعتب مق ،ايرايتخإ .ةيلحملا ةقداصملا

| Edit Flex Profile      |                                                         |           |        |  |
|------------------------|---------------------------------------------------------|-----------|--------|--|
| General Local Authenti | cation Policy ACL                                       | VLAN      |        |  |
| Radius Server Group    | ISE-kcg-grp 🗸                                           |           | LEAP   |  |
| EAP Fast Profile       | Select Profile 🔹                                        |           | PEAP   |  |
|                        |                                                         |           | TLS    |  |
|                        |                                                         |           | RADIUS |  |
| Users                  |                                                         |           |        |  |
| + Add × Delete         |                                                         |           |        |  |
| Usemame                |                                                         | ×         |        |  |
| ≪ ≪ 0 ▶ ▶  10          | <ul> <li>items per page</li> <li>No items to</li> </ul> | o display |        |  |

.عقوم ةمالع نيوكت .3 ةوطخلا

امإ مق **.عقوملا < زييمتلا تامالع < فيرعتلا تافلمو تامالعلا < نيوكتلا** ىلإ لقتنا يضارتفا لكشب اهنييعت مت يتلا ةمالعلا يهو) **ةيضارتفالا عقوملا ةمالع** ليدعتب (قديدج ةمالع ءاشنإل **قفاضإ+** رقنا) ةديدج ةمالع ءاشنإ وأ (لوصولا طاقن عيمجل.

| Q Search Menu Items | Manage Tags                  |
|---------------------|------------------------------|
| 🔜 Dashboard         | Policy Site RF AP            |
| Monitoring >        | + Add × Delete               |
|                     | Site Tag Name                |
| () Administration   | default-site-tag             |
| X Troubleshooting   | ta a te et to venis per page |

حاتم ريغ **Flex فيرعت فلم** رايخ نإف الإو **يلحملا عقوملا نيكمت** رايخ ليطعت نم دكأت.

| Add Site Tag      |                      | ×                      |
|-------------------|----------------------|------------------------|
| Name*             | new-flex-site        |                        |
| Description       | Enter Description    |                        |
| AP Join Profile   | default-ap-profile v |                        |
| Flex Profile      | new-flex-profile v   |                        |
| Enable Local Site |                      |                        |
| Cancel            |                      | Save & Apply to Device |

**عقوملا** نيكمت عم عقوم ةمالع ىلع لصحت لوصو ةطقن يأ نيوكت متي :**ةظحالم** عقوم ةمالع ىلع لصحت لوصو ةطقن يأ نيوكت متي ،لثملابو .يلحم عضوك **يلحملا** عضوك **يلحملا عقوملا نيكمت** ليطعت عم

ةيكلساللاا ةيلحملاا ةكبشلاا يف مكحتلاا ةدحوب ةطبترم لوصو ةطقن لعجأ .4 ةوطخلا 2. قوطخلا يف اهنيوكت مت يتلاا عقوملاا ةمالع نييعتب مقو 9800 زارط (WLC)

ةمالع نييعتب مقو **لوصولا ةطقن مسا < لوصولا طاقن < يكلسال < نيوكت** ىلإ لقتنا رييغتلا طبضل **زامجلا ىلع قيبطتو ثيدحت** قوف رقنا مث .عقوملا

| Q Search Menu Items | Access Points                                                                                               | Edit AP            |                        |                                | ×                                   |
|---------------------|----------------------------------------------------------------------------------------------------|--------------------|------------------------|--------------------------------|-------------------------------------|
| Dashboard           | ✓ All APS                                                                                                   | General Interfaces | High Availability Invi | entory Advanced                |                                     |
|                     | Number of AP(s): 1                                                                                          | General            |                        | Version                        |                                     |
| (  Monitoring >     | Adn                                                                                                    | AP Name*           | AP1702-05              | Primary Software Version       | 16.8.1.5                            |
| Configuration       | AP Name V AP Model V Base Radio MAC V AP Mode V Stat<br>AP1702-05 AIR-CAP1702I-A-K9 00:c1110000000 Local En | Location*          | default location       | Predownloaded Status           | N/A                                 |
| () Administration > | I I ► I I T I I I I I I I I I I I I I I                                                                     | Base Radio MAC     | 00:::8:85:26:20:00     | Predownloaded Version          | N/A                                 |
| X Troubleshooting   |                                                                                                    | Ethernet MAC       | 00:f2.55.55.52.5       | Next Retry Time                | N/A                                 |
| ••                  | Radios 802.11a/n/ac                                                                                         | Admin Status       | Enabled •              | Boot Version                   | 15.3.0.0                            |
|                     | Radios 802.11b/g/n                                                                                          | AP Mode            | Local 🔻                | IOS Version                    | 15.5(20:0000205348)\$               |
|                     |                                                                                                    | Operation Status   | Registered             | Mini IOS Version               | 0.0.0.0                             |
|                     | Dual-Band Radios                                                                                            | Fabric Status      | Disabled               | IP Config                      |                                     |
|                     | > Country                                                                                                   | Tags               |                        | IP Address                     | 172.16.0.200                        |
|                     |                                                                                                    |                    |                        | Static IP                      |                                     |
|                     |                                                                                                    | Policy             | default-policy-tag v   | Time Statistics                |                                     |
|                     |                                                                                                    | Site               | new-flex-site v        |                                |                                     |
|                     |                                                                                                    | RF                 | default-rf-tag 💌       | Up Time                        | 0 days 19 hrs<br>8 mins 11<br>secs  |
|                     |                                                                                                    |                    |                        | Controller Associated Time     | 0 days 18 hrs<br>57 mins 16<br>secs |
|                     |                                                                                                    |                    |                        | Controller Association Latency | 0 days 0 hrs<br>10 mins 44<br>secs  |
|                     |                                                                                                    |                    |                        |                                |                                     |
|                     |                                                                                                    |                    |                        |                                |                                     |
|                     |                                                                                                    |                    |                        |                                |                                     |
|                     |                                                                                                    |                    |                        |                                |                                     |
|                     |                                                                                                    |                    |                        |                                |                                     |
|                     |                                                                                                    |                    |                        |                                |                                     |
|                     |                                                                                                    |                    |                        |                                |                                     |
|                     |                                                                                                    | "O Cancel          |                        |                                | Update & Apply to Device            |

رصنعب اهطابترا دقفت اهنإف ،لوصو ةطقن ىلع ةمالعلا رييغت دعب هنأ ملعا :**قظحالم** نوضغ يف ىرخأ ةرم دحتتو 9800 زارط (WLC) ةيكلساللا ةيلحملا ةكبشلا يف مكحتلا ابيرقت ةدحاو ةقيقد.

### نرم بولسأ ap لا نأ تظحال ،فلخلا ىلإ ap لا طبري نإ ام .5 ةوطخلا

| Q Search Menu Items | Access Points                                                                                                   | Edit AP                                                        |      |
|---------------------|----------------------------------------------------------------------------------------------------|----------------------------------------------------------------|------|
| Dashboard           | V All APS<br>Number of AP(s): 1                                                                                 | General Interfaces High Availability Inventory General Version | Ad   |
| Monitoring >        | AD Norte AD Medel Pare Datis MAC an AD Mede State                                                               | AP Name* AP1702-05 Primary S                                   | Soft |
| Configuration >     | AP Name V AP Model V Base Radio MAC V AP Mode V Statt<br>AP1702-05 AIR-CAP1702I-A-K9 00:c8:8b:26:2c:d0 Flex Enc | Location* default location Predown                             | load |
| () Administration > | I I I I II II II II II II II II II II I                                                                         | Base Radio MAC 00:c8:8b:26:2c:d0 Predown                       | load |
| 💥 Troubleshooting   | Radios 802 11a/n/ac                                                                                             | Ethernet MAC 00:f2:8b:89:c2:ac Next Retr                       | ry T |
|                     |                                                                                                    | Admin Status Enabled v Boot Vers                               | sior |
|                     | Radios 802.11b/g/n                                                                                              | AP Mode Flex Vorsi                                             | ion  |
|                     | Dual-Band Padios                                                                                                | Operation Status Registered Mini IOS                           | Ver  |
|                     |                                                                                                    | Fabric Status Disabled IP Config                               | g    |

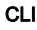

```
# config t
# wireless profile flex new-flex-profile
# arp-caching
# description "New flex profile"
# native-vlan-id 2601
# config t
# wireless tag site new-flex-site
# flex-profile new-flex-profile
# no local-site
# site-tag new-flex-site
# config t
# ap <eth-mac-address>
# site-tag new-flex-site
Associating site-tag will cause associated AP to reconnect
# exit
#show ap name <ap-name> config general | inc AP Mode
AP Mode
                                                 : FlexConnect
```

لّدٻملا نيوكت

### اهب لوصولا ةطقن ليصوت متي يتلا لوحملا ةهجاو نيوكتب مق.

```
# config t
# interface <int-id>
# switchport trunk native vlan 2601
# switchport mode trunk
# spanning-tree portfast trunk
# end
```

#### ةسايسلا فيرعت فلم نيوكت

نيعت يتلا (VLAN) ةيرهاظلا ةيلحملا ةكبشلا ديدحت كنكمي ةسايس فيرعت فلم لخاد [QoS]، مدخلا ةدوج ،[ACLs] لوصولاب مكحتلا ةمئاق لثم) ىرخألا تادادعإلا نيب نم ،ءالمعلا Mobility Anchor، كل أمو تيقوتلا قزمجأ،

### ةيموسرلا مدختسملا ةهجاو

ديدج فيرعت فلم ءاشنإب مقو **ةسايسلا < فيرعتلا تافلمو تامالع < نيوكتلا** ىلإ لقتنا **يضارتفالا ةسايسلا فيرعت فلم** ليدعتب مق وأ.

| Q, Search Menu Items |   | Policy Profile                 |                                 |  |  |
|----------------------|---|--------------------------------|---------------------------------|--|--|
| Dashboard            |   | + Add × Delete                 |                                 |  |  |
|                      | > | Policy Profile Name            | <ul> <li>Description</li> </ul> |  |  |
|                      |   | default-policy-profile         | default policy profile          |  |  |
| Configuration        | > | 4 4 1 ⊨ ⊨  10 v items per page |                                 |  |  |
| O Administration     | > |                                |                                 |  |  |
| 💥 Troubleshooting    |   |                                |                                 |  |  |

ەتلاح رييغتب مقو جەنلا فيرعت فلمل مسا نييعتب مق ،**ماع** بيوبتلا ةمالع نم .2 ةوطخلا **.نكمم** ىل

| Add Policy Profile       | )                                      |                               |                  | ×                      |
|--------------------------|----------------------------------------|-------------------------------|------------------|------------------------|
| General                  | Access Policies                        | QOS and AVC                   | Mobility         | Advanced               |
| O Configuring in enabled | state will result in loss of connectiv | ity for clients associated wi | th this profile. |                        |
| Name*                    | new-policy-profile                     |                               |                  |                        |
| Description              | Enter Description                      |                               |                  |                        |
| Status                   | ENABLED                                |                               |                  |                        |
|                          |                                        |                               |                  |                        |
| "D Cancel                |                                        |                               |                  | Save & Apply to Device |

متي يتلا VLAN ةكبش نييعتب مق **لوصولا تاسايس** بيوبتلا ةمالع نم .3 ةوطخلا .يضارتفا لكشب هذه WLAN ةكبشب مهلاصتإ دنع اهل نييكلساللا ءالمعلا نييعت

.VLAN id بتكا ايودي وأ drop down لا نم مسإ VLAN دحاو تددح امإ عيطتسي تنأ

ة متقباطم نم دكأتف ،ةلدسنملا ةمئاقلا نم VLAN ةكبش مسا ديدحتب تمق اذإ :**ةظحالم عضوك set AP ع**ضولا نم 2 ةوطخلا يف مدختسملا VLAN ةكبش مسال

| A | dd Policy Profil           | e               |               |          |          |                   | ×      |
|---|----------------------------|-----------------|---------------|----------|----------|-------------------|--------|
|   | General                    | Access Policies | QOS and AVC   | Mobility | A        | dvanced           |        |
|   | WLAN Local Pro             | filing          |               |          | WLAN ACL |                   |        |
|   | Local HTTP Profile         | ng              |               |          | IPv4 ACL | Search or Select  | •      |
|   | Radius HTTP Profi          | iing 🗌          |               |          | IPv6 ACL | Search or Select  | •      |
|   | Local DHCP Profil          | ing 🗌           |               |          |          |                   |        |
|   | Local Subscriber F<br>Name | Policy Sea      | rch or Select |          |          |                   |        |
|   | VLAN                       |                 |               |          |          |                   |        |
|   | VLAN/VLAN Group            | p VLA           | N2602         |          |          |                   |        |
|   |                            |                 |               |          |          |                   |        |
| ( | Cancel                     |                 |               |          |          | 🖹 Save & Apply to | Device |

### وأ

| General                | Access Policie | s QOS and AVC      | Mobility | Advanced           |
|------------------------|----------------|--------------------|----------|--------------------|
| WLAN Local             | Profiling      |                    | WLAN     | ACL                |
| Local HTTP Pro         | ofiling        |                    | IPv4 AC  | Search or Select   |
| Radius HTTP P          | rofiling       |                    | IPv6 AC  | L Search or Select |
| Local DHCP Pr          | ofiling        |                    |          | ·                  |
| Local Subscrib<br>Name | er Policy      | Search or Select 🔹 |          |                    |
| VLAN                   |                |                    |          |                    |
|                        |                |                    |          |                    |

مق **ةيزكرملا ةقداصملا** نيكمتو **ةمدقتم تارايخ** بيوبتلا ةمالع ىلإ لقتنا .4 ةوطخلا ليوحتلا ليطعت بجي .(AAA) ةبساحملاو ضيوفتلاو ةقداصملا زواجت تارايخ نيكمتب يزكرملا

رصنع ةطساوب ايزكرم ةقداصملا ةيلمع ءارجإ ديرت تنك اذإ **ةيزكرملا ةقداصملا** نيكمت بجي نأ ديرت تنك اذإ هليطعتب مق .9800 زارط (WLC) ةيكلساللا ةيلحملا ةكبشلا يف مكحتلا لوصولا طاقن قداصت

| General Access Policies QOS and AVC Mobility Advanced     WLAN Timeout   Session Timeout (sec)* 1800   Session Timeout (sec)* 300   Gentral Switching   de Timeout (sec)*   300   Central Switching   de Timeout (sec)*   300   Central Authentication   General   Advanced   General   MUAN Switching Policy   de Timeout (sec)*   300   Central Authentication   Central Authentication   Central Association   Central Association   Central As                                                                                                    | t Policy Prot    | nie               |             |                               |                     |
|----------------------------------------------------------------------------------------------------|------------------|-------------------|-------------|-------------------------------|---------------------|
| WLAN Timeout Fabric Profile Search or Select   Session Timeout (sec)* 1800 WLAN Switching Polley   die Timeout (sec)* 300 Central Switching   die Timeout (sec)* 0 Central Authentication   die Timeout (sec)* 60 Central Authentication   DHCP 60 Central Authentication   DHCP 60 Central Authentication   DHCP 60 Central Authentication   DHCP 60 Central Authentication   DHCP 60 Central Authentication   DHCP 60 Central Authentication   DHCP Server IP Address 0.0.0   DHCP Opt82 Enable VLAN Flex Pollcy   DHCP Opt82 Enable VLAN Central Switching   DHCP Opt82 Format Split MAC ACL   DHCP AP MAC Split MAC ACL   DHCP AP MAC Split MAC ACL   DHCP AP NAME Split VIAN Flex Pollcy   DHCP AP Location Split MAC ACL   DHCP AP Location Split MAC ACL   DHCP AP NAME Split MAC ACL   DHCP AP Location Split MAC ACL   DHCP AP Location Split MAC ACL   DHCP AP Location Split MAC ACL   DHCP AP Location Split MAC ACL   DHCP AP NAME Split MAC ACL   DHCP AP Location Split MAC ACL   DHCP AP Location Split MAC ACL   DHCP AP Location Split MAC ACL   DHCP AP Location Split MAC ACL   DHCP AP Location Split MAC ACL                                                                                                    | General          | Access Policies   | QOS and AVC | Mobility                      | Advanced            |
| Session Timeout (sec)*   1800 WLAN Switching Policy   dle Timeout (sec)* 300   Central Switching Central Switching   die Timeout (sec)* 60   Central Authentication * Central DHCP   Client Exclusion Timeout (sec)* 60   DHCP Central Authentication *   DHCP 60   DHCP Central Authentication *   DHCP Enable Central Authentication *   DHCP Server IP Address 0.0.0   DHCP Opt82 Enable VLAN Fiex Policy   DHCP Opt82 Rabie VLAN Central Switching   DHCP Opt82 Rabie VLAN Central Switching   DHCP Opt82 Rabie Split MAC ACL   DHCP Opt82 Rabie Split MAC ACL   DHCP Opt82 Rabie Split MAC ACL   DHCP Opt82 Rabie Split MAC ACL   DHCP Opt82 Rabie Split MAC ACL   DHCP AP MAC Split MAC ACL   DHCP AP AMAC Split MAC ACL   DHCP AP ETH MAC Split Search or Select   DHCP VLAN ID Split MAC ACL   DHCP VLAN ID Split MAC Accl   AAA Policy Split MAC Accl                                                                                                    | WLAN Timeou      | ıt                |             | Fabric Profile                | Search or Select 🗸  |
| die Timeout (sec)* 300 Central Switching   die Threshold (bytes)* 0 Central Authentication   Client Exclusion Timeout (sec)* 60 Central Authentication   DHCP Central Association Central Association   DHCP Central Association Flex NAT/PAT   DHCP Server IP Address 0.0.0 WLAN Flex Policy   DHCP Opt82 Enable VLAN Central Switching   DHCP Opt82 Ascii Split MAC ACL   DHCP Opt82 RID Split MAC ACL   DHCP Opt82 Format Output of the section of the section of t | Session Timeou   | it (sec)* 1800    |             | WLAN Switching                | Policy              |
| Idle Threshold (bytes)* 0 Central Authentication    Client Exclusion Timeout (sec)* 60 Central DHCP   DHCP Central Association Central Association   DHCP Image: Central Association Central Association   DHCP Cenable 0.0.0.0 WLAN Flex Policy   DHCP Opt82 Enable 0.0.0.0 VLAN Central Switching   DHCP Opt82 Enable 0.0.0.0 VLAN Central Switching   DHCP Opt82 Ascii 0.0.0 VLAN Central Switching   DHCP Opt82 Format 0.0.0 Split MAC ACL   DHCP Opt82 Format 0.0.0 Split MAC ACL   DHCP AP MAC 0 Split MAC ACL   DHCP AP MAC 0 Split MAC ACL   DHCP AP NAME 0 Split MAC ACL   DHCP AP NAME 0 Split MAC ACL   DHCP VLAN ID 0 Split MAC ACL   AAA Policy NAC State Split MAC ACL                                                                                                    | Idle Timeout (se | ec)* 300          |             | Central Switching             |                     |
| Client Exclusion Timeout (sec)                                                                                                    | Idle Threshold ( | bytes)* 0         |             | Central Authenticat           | ion 🖌               |
| DHCP Central Association   DHCP Enable Flex NAT/PAT   DHCP Server IP Address 0.0.0   DHCP Opt82 Enable VLAN Flex Policy   DHCP Opt82 Enable VLAN Central Switching   DHCP Opt82 Enable Split MAC ACL   DHCP Opt82 Ascii Split MAC ACL   DHCP Opt82 Format Other Aption   DHCP AP ETH MAC Other Aption   DHCP AP ETH MAC Other Aption   DHCP AP Isociation Other Aption   DHCP AP Isociation Other A                                                                                                    | Client Exclusion | Timeout (sec)* 60 |             | Central DHCP                  |                     |
| DHCP Enable       Image: Search or Select         DHCP Server IP Address       0.0.00         DHCP Opt82 Enable       Image: Search or Select         DHCP Opt82 Ascii       Image: Search or Select         DHCP Opt82 Ascii       Image: Search or Select         DHCP Opt82 RID       Image: Search or Select         DHCP Opt82 Format       Image: Search or Select         DHCP AP MAC       Image: Search or Select         DHCP AP MAC       Image: Search or Select         DHCP AP ETH MAC       Image: Search or Select         DHCP AP Location       Image: Search or Select         AAA Policy       Image: Search or Select         Allow AAA Override       Image: Search or Select         Policy Name       Search or Select                                                                                                    | DHCP             |                   |             | Central Association<br>Enable |                     |
| DHCP Server IP Address 0.0.00 WLAN Flex Policy   DHCP Opt82 Enable  VLAN Central Switching   DHCP Opt82 Ascii  Split MAC ACL   DHCP Opt82 RID     DHCP Opt82 Format     DHCP AP MAC     DHCP AP MAC     DHCP AP NAME     DHCP AP Icoation     DHCP VLAN ID     Alkow AAA Override     Policy Name                                                                                                    | DHCP Enable      |                   |             | Flex NAT/PAT                  |                     |
| DHCP Opt82 Enable  VLAN Central Switching  DHCP Opt82 Ascii DHCP Opt82 Ascii DHCP Opt82 RID DHCP Opt82 Format DHCP AP MAC DHCP AP MAC DHCP SSID DHCP AP TH MAC DHCP AP NAME DHCP Policy Tag DHCP AP Location DHCP VLAN ID AAA Policy Allow AAA Override Policy Name Search or Select v                                                                                                    | DHCP Server IP   | Address 0.0.0.0   |             | WLAN Flex Policy              | ,                   |
| DHCP Opt82 Ascii  Split MAC ACL Search or Select  DHCP Opt82 RID  DHCP Opt82 RID  DHCP Opt82 Format  DHCP AP MAC  DHCP AP MAC  DHCP AP ETH MAC  DHCP AP TH MAC  DHCP AP Location  DHCP VLAN ID  AAA Policy  Allow AAA Override  Search or Select  NAC State  Policy Name  Search or Select                                                                                                    | DHCP Opt82 En    | nable             |             | VLAN Central Switc            | ching               |
| DHCP Opt82 RID  <br>DHCP Opt82 Format  <br>DHCP AP MAC  <br>DHCP SSID  <br>DHCP AP ETH MAC  <br>DHCP AP ETH MAC  <br>DHCP Policy Tag  <br>DHCP Policy Tag  <br>DHCP VLAN ID  <br>AAA Policy  <br>Allow AAA Override  <br>NAC State  <br>Policy Name   Search or Select                                                                                                    | DHCP Opt82 As    | scii              |             | Split MAC ACL                 | Search or Select    |
| DHCP Opt82 Format  DHCP AP MAC  DHCP AP MAC  DHCP SSID  DHCP AP ETH MAC  DHCP AP NAME  DHCP Policy Tag  DHCP VLAN ID  AAA Policy  Allow AAA Override  Policy Name  Search or Select                                                                                                    | DHCP Opt82 RI    | D 🗌               |             |                               |                     |
| DHCP AP MAC  DHCP SSID  DHCP AP ETH MAC  DHCP AP ETH MAC  DHCP AP NAME  DHCP Policy Tag  DHCP AP Location  DHCP VLAN ID  Allow AAA Override  NAC State Policy Name  Search or Select                                                                                                    | DHCP Opt82 Fo    | ormat 🗌           |             |                               |                     |
| DHCP SSID                                                                                                    | DHCP AP MAC      |                   |             |                               |                     |
| DHCP AP ETH MAC  DHCP AP NAME  DHCP Policy Tag  DHCP AP Location  DHCP VLAN ID  AAA Policy  Allow AAA Override  NAC State  Policy Name  Search or Select                                                                                                    | DHCP SSID        |                   |             |                               |                     |
| DHCP AP NAME  DHCP Policy Tag  DHCP AP Location  DHCP VLAN ID  AAA Policy  Allow AAA Override  NAC State  Policy Name  Search or Select                                                                                                    | DHCP AP ETH M    | MAC               |             |                               |                     |
| DHCP Policy Tag<br>DHCP AP Location<br>DHCP VLAN ID<br>AAA Policy<br>Allow AAA Override<br>NAC State<br>Policy Name<br>Search or Select •                                                                                                    | DHCP AP NAME     | E 🗌               |             |                               |                     |
| DHCP AP Location C C C C C C C C C C C C C C C C C C C                                                                                                    | DHCP Policy Ta   | g 🗌               |             |                               |                     |
| DHCP VLAN ID □ AAA Policy Allow AAA Override NAC State Policy Name Search or Select                                                                                                    | DHCP AP Locat    | ion 🗌             |             |                               |                     |
| AAA Policy Allow AAA Override NAC State Policy Name Search or Select                                                                                                    | DHCP VLAN ID     |                   |             |                               |                     |
| Allow AAA Override  NAC State Policy Name Search or Select                                                                                                    | AAA Policy       |                   |             |                               |                     |
| NAC State Search or Select                                                                                                    | Allow AAA Over   | rride 🔽           |             |                               |                     |
| Policy Name Search or Select 💌                                                                                                    | NAC State        |                   |             |                               |                     |
|                                                                                                    | Policy Name      | Search or S       | ielect 🔻    |                               |                     |
|                                                                                                    | O Cancel         |                   |             | [                             | 🗄 Update & Apply to |

### CLI

# config t

# wireless profile policy new-policy-profile # central association # vlan <vlan-id or vlan-name>

#### ةسايسلا ةمالع نيوكت

ةمالع ءاشنإ امإ كنكمي .جەنلا فيرعت فلمب SSID طبرل "جەنلا ةمالع" مادختسإ متي ةيضارتفالا ةسايسلا ةمالع مادختسا وأ ةديدج ةسايس.

فرعمب SSID يأ نييعتب ايئاقلت ةيضارتفالاا جەنلاا ةمالع موقت :**قظحالم** وأ ەليدعت نكمي ال .يضارتفالاا ةسايسلا فيرعت فلم ىلإ 16 و 1 نيب حوارتي نكمي الف ،ىلعأ وأ 17 فرعمب (WLAN) ةيكلسال ةيلحم ةكبش كيدل تناك اذإ .ەفذح . تيضارتفالا جەنلا قمالع مادختسإ

GUI:

مقو **ةسايسلا < زييمت تامالع < فيرعت تافلمو زييمت تامالع < ٺيوكتلا</mark> ىلا لقتنا رمألا مزل اذإ ديدج فلم ةفاضإب.** 

| Q Search Menu Items |         | Manage Tags                    |    |   |                    |
|---------------------|---------|--------------------------------|----|---|--------------------|
| Dashboard           |         | Policy Site RF                 | AP |   |                    |
| Monitoring          | >       | + Add X Delete                 |    |   |                    |
| 🔾 Configuration     | >       | Policy Tag Name                |    | × | Description        |
| Administration      |         | central-anchor                 |    |   |                    |
|                     | <i></i> | default-policy-tag             |    |   | default policy-tag |
| 💥 Troubleshooting   |         | < < 1 > >  10 → items per page |    |   |                    |

### .بولطملا ةسايسلا فيرعت فلمب WLAN فيرعت فلم طبرب مق

| Add Policy Tag |                     |   |                |                        | ×      |
|----------------|---------------------|---|----------------|------------------------|--------|
| Name*          | PolicyTagName       |   |                |                        |        |
| Description    | Enter Description   |   |                |                        |        |
| + Add × Dele   |                     |   |                |                        |        |
| WLAN Profile   |                     | ~ | Policy Profile |                        | $\sim$ |
|                | 10 🔻 items per page |   |                | No items to displa     | У      |
| Cancel         |                     |   |                | Save & Apply to Device | ÷      |

| Add Policy Tag    |                     |                                    | ×                      |
|-------------------|---------------------|------------------------------------|------------------------|
| Name*             | PolicyTagName       |                                    |                        |
| Description       | Enter Description   |                                    |                        |
| + Add X Dele      | ete                 |                                    |                        |
| WLAN Profile      |                     | <ul> <li>Policy Profile</li> </ul> | ~                      |
|                   | 10 🔻 items per page |                                    | No items to display    |
| Map WLAN and Poli | су                  |                                    |                        |
| WLAN Profile*     | prof-name           | Policy Profile*                    | default-policy-profile |

| <b>D</b> Cancel | Save & Apply to Device |
|-----------------|------------------------|

×

| Add Policy Tag |                     |        |                        | ×                        |
|----------------|---------------------|--------|------------------------|--------------------------|
| Name*          | PolicyTagName       |        |                        |                          |
| Description    | Enter Description   |        |                        |                          |
| + Add × Dela   |                     |        |                        |                          |
| WLAN Profile   |                     | $\sim$ | Policy Profile         | $\sim$                   |
| prof-name      |                     |        | default-policy-profile | Э                        |
|                | 10 🔻 items per page |        |                        | 1 - 1 of 1 items         |
| Cancel         |                     |        | [                      | 🖺 Save & Apply to Device |

CLI:

# config t
# wireless tag policy <policy-tag-name>
# wlan <profile-name> policy <policy-profile-name>

# ةسايسلا تامالع ةلاحإ

```
لوصولا ةطقنل جەنلا ةمالع نييعت
```

< **لوصولا طاقن < يكلسال < نيوكتلا** ىلإ لقتنا ةدحاو لوصو ةطقنل ةمالعلا صيصختل **ثيدحت** رقنا مث ةبولطملا ةمەملا لمعب مق ،**ةماعلا زييمتلا تامالع < لوصولا ةطقن مسا** زا**مجلا ىلع قيبطتو**.

| Edit AP            |                        |                                | ×                                   |
|--------------------|------------------------|--------------------------------|-------------------------------------|
| General Interfaces | High Availability Invi | entory Advanced                |                                     |
| General            |                        | Version                        |                                     |
| AP Name*           | AP1702-05              | Primary Software Version       | 16                                  |
| Location*          | default location       | Predownloaded Status           | NIA                                 |
| Base Radio MAC     | 00:01:01:01:01         | Predownloaded Version          | NIA                                 |
| Ethomet MAC        | 00:                    | Next Retry Time                | NIA                                 |
| Admin Status       | Erabled .              | Boot Version                   | 15."                                |
| AP Mode            | Flex. •                | KOS Version                    | 15.2                                |
| Operation Status   | Registered             | Mrs ICO Version                | 00.00                               |
| Fabric Status      | Disabled               | IP Config                      |                                     |
| Tags               |                        | IP Address                     | 172.16.0.200                        |
| Policy             | new-policy-tag +       | Static IP                      | 0                                   |
| Ste                | new-flex-site +        | Time Statistics                |                                     |
| 14                 | default-if-tag +       | Up Time                        | 1 days 1 hrs<br>44 mins 59<br>9005  |
|                    |                        | Controller Associated Time     | 0 days 5 hrs<br>32 mins 5<br>secs   |
|                    |                        | Controller Association Latency | 0 days 20 hrs<br>11 mins 24<br>secs |
|                    |                        |                                |                                     |
|                    |                        |                                |                                     |
|                    |                        |                                |                                     |
|                    |                        |                                |                                     |
|                    |                        |                                |                                     |
|                    |                        |                                |                                     |
| D Cancel           |                        |                                | C Update & Apply to Device          |

اهطابترا دقفت اهنإف ،لوصولا ةطقنل جهنلا ةمالع رييغت دعب هنأ ملعا :**قظحالم** ةطقن ىلإ عجرتو 9800 زارط (WLC) ةيكلساللا ةيلحملا ةكبشلا يف مكحتلا رصنعب ابيرقت ةدحاو ةقيقد نوضغ يف لوصولا.

**دادعإ < يكلسال < نيوكتلا** ىلإ لقتنا ةددعتم لوصو طاقن ىلإ جەنلا ةمالع سفن نييعتل قيبطت < نآلا عدب < يكلسال.

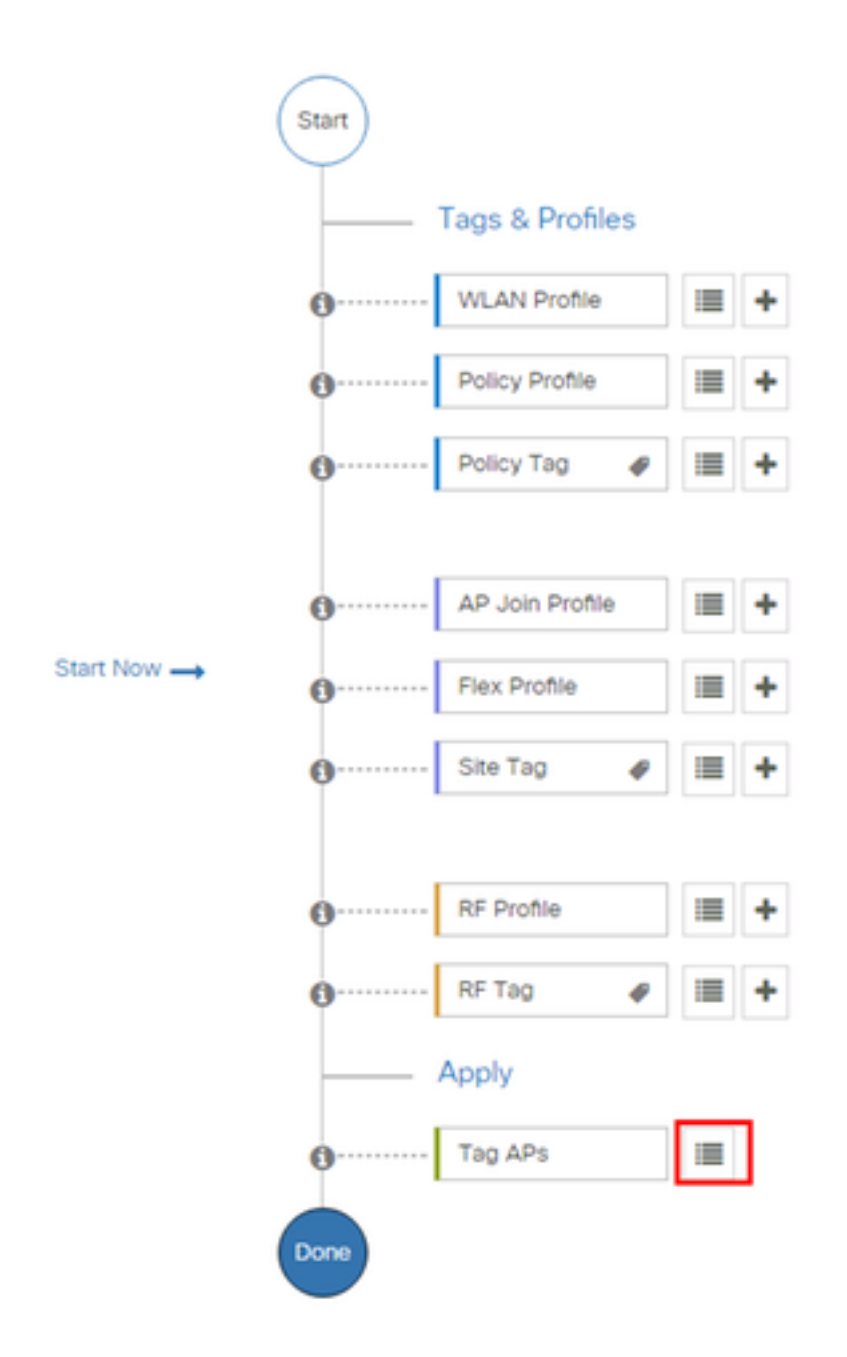

**ةمالعل لوصولا طاقن +** رقناو اهل زييمتلا ةمالع نييعت ديرت يتلا لوصولا طاقن ددح **زييمتلا** 

| <b>T</b> - |    |    | n -        |
|------------|----|----|------------|
| l a        | α, | A. | 2 <u>S</u> |
|            |    |    |            |

#### Number of APs: 3

Selected Number of APs: 3

|   | AP ~<br>Name     | AP ~<br>Model            | AP MAC 🗸                                 | AP ~<br>Mode | Admin ~<br>Status | Operation ~<br>Status | Policy ~<br>Tag        | Site<br>Tag       |
|---|------------------|--------------------------|------------------------------------------|--------------|-------------------|-----------------------|------------------------|-------------------|
| Ø | AP3802-<br>02-WS | AIR-<br>AP3802I-<br>A-K9 | 00-40-00-00-00-00-00-00-00-00-00-00-00-0 | Local        | Enabled           | Registered            | default-<br>policy-tag | defaul<br>site-ta |
| Ø | AP3802-<br>01    | AIR-<br>AP2802I-<br>B-K9 | 2.110.01111.0000                         | Local        | Enabled           | Registered            | default-<br>policy-tag | defaul<br>site-ta |
|   | AP3802-<br>02    | AIR-<br>AP3802I-<br>B-K9 | e e                                      | Local        | Enabled           | Registered            | default-<br>policy-tag | defaul<br>site-ta |
| 4 | - 1 □            | ▶ 10                     | <ul> <li>items per page</li> </ul>       |              |                   |                       | 1 - 3 of 3 i           | tems              |
| 4 |                  |                          |                                          |              |                   |                       |                        |                   |

**زاهجلا ىلع قيبطتو ظفح** قوف رقناو ةلوەجملا زييمتلا ةمالع ددح

| Tag APs |                         | × |
|---------|-------------------------|---|
| Tags    |                         |   |
| Policy  | default-policy-tag      |   |
| Site    | SiteTag1                |   |
| RF      | default- <u>rf</u> -tag |   |
| Cancel  | Save & Apply to Device  |   |

#### CLI

# config t
# ap <ethernet-mac-addr>
# policy-tag <policy-tag-name>
# end

#### ISE نيوكت

:طابترالا اذه نم ققحت ،ISE v1.2 نيوكتل ةبسنلاب

<u>ISE نيوكت</u>

ةحصلا نم ققحتلا

¢

# show run wlan
# show run aaa
# show aaa servers
# show ap config general
# show ap name <ap-name> config general
# show ap tag summary
# show ap name <AP-name> tag detail
# show wlan { summary | id | name | all }
# show wireless tag policy detailed <policy-tag-name>
# show wireless profile policy detailed <policy-profile-name>

# اهحالصإو ءاطخألا فاشكتسا

رفوي لاصتاب ةقلعتملاا ءاطخألاا عيمج نأ اذه نمضي .ةمئادلا عبتتلا تاناكمإ WLC 9800 رفوي ضرع كنكميو رارمتساب اهليجست متي تاراعشإلاو تاريذحتلاب ةصاخلا لئاسرلاو ،ليمعلا اهثودح دعب لشف ةلاح وأ ام ةلاحب ةصاخلا تالجسلا.

ىلٍا تاعاس عضب عوجرلا كنكمي ،اەۋاشناٍ متي يتلا تالجسلا مجح ىلٍا ادانتسا :**قظحالم** ماياً قدع.

ربع لاصتالا كنكمي ،يضارتفا لكشب اهعمجب WLC ماق يتلا تاراسملا ضرعل SSH/Telnet ـب موقت كنأ نم دكأت) تاوطخلا هذه عابتاو 9800 WLC ـب (يصن).

تقولاا يف تالجسلا بقعت كنكمي ثيحب مكحتلا ةدحول يلاحلا تقولاا نم ققحت .1 ةوطخلا ةلكشملا ثودح تقو يلإ قباسلا.

# show clock

ددحم وه امك ةيجراخلا syslog وأ مكحتلا ةدحول تقوْملا نزخملا نم syslog عيمجتب مق .2 ةوطخلا تدجو نإ ،ءاطخألاو ماظنلا قلاحل أعيرس أَضرع اذه رفوي .ماظنلا نيوكت ةطساوب.

# show logging

.ءاطخأ حيحصت طورش يأ نيكمت مت اذإ ام ققحت .3 ةوطخلا

| # show debugging<br>IOSXE Conditional Debug Configs: |      |
|------------------------------------------------------|------|
| Conditional Debug Global State: Stop                 |      |
| IOSXE Packet Tracing Configs:                        |      |
| Packet Infra debugs:                                 |      |
| Ip Address                                           | Port |

ىلإ تاراسملا ليجست متي ەنأ ينعي اذەف ،ةمئاقلا يف جردم طرش يأ تيأر اذإ :**ةظحالم** 

ناونع) ةنكمملا طورشلا مجاوت يتلا تايلمعلا عيمجل ءاطخألا حيحصت ىوتسم حسمب ىصوُي ،كلذل .تالجسلا مجح نم ديزي نأ منأش نم اذهو .(كلذ ىلإ امو IP ناونعو طشنلا حيحصتلا مدع دنع طورشلا عيمج

مق ،3 ةوطخلا يف طرشك مجاردا متي مل رابتخالا تحت MAC ناونع ضارتفاب .4 ةوطخلا ددحملا MAC ناونعل امئاد ةدوجوملا راعشإلا يوتسم راثآ عيمجتب.

# show logging profile wireless filter { mac | ip } { <aaaa.bbbb.cccc> | <a.b.c.d> } to-file
always-on-<FILENAME.txt>

. يجراخ TFTP مداخ ىلإ فلملا خسن كنكمي وأ ةسلجلا ىلع ىوتحملا ضرع امإ كنكمي

ديق ةلكشملاب صاخلاراذنإلاا ديدحتل ةيفاك تامولعم ةمئادلا عبتتلا تاراسم رفوت مل اذإ يذلا ،(RA) يلكلساللا طشنلا عبتتلاو يطرشلا حيحصتلا نيكمت كنكميف ،قيقحتلا ةلاح عم لعافتت يتلا تايلمعلا عيمجل ءاطخألا حيحصت ىوتسمل عبتت تاراسم رفويس .تاوطخلا هذه عبتا ،يطرشلا حيحصتلا نيكمتل .(قلاحلا هذه يف ليمعلل mac ناونع) ةددم

.ءاطخألا حيحصت طورش نيكمت مدع نم دكأت .5 ةوطخلا

# clear platform condition all ديرت يذلا يكلساللا ليمعلل MAC ناونعل ءاطخألا حيحصت طرش نيكمتب مق .6 ةوطخلا ەتبقارم.

اذه ةدايز كنكمي .(ةيناث 1800) ةقيقد 30 ةدمل رفوتملا MAC ناونع ةبقارم يف رمألا اذه أدبي ةيناث 2085978494 يتح أيرايتخا تقولا.

# debug wireless mac <aaaa.bbbb.cccc> {monitor-time <seconds>}

رمألا ليغشتب مق ،ةرم لك يف دحاو ليمع نم رثكاً ةبقارمل :**قظحالم** <aaa.bbbb.cccc ناونع لكل MAC.

نيزخت متي ثيح ،ةيفرطلا ةطحملا لمع ةسلج يلع ليمعلا طاشن جارخإ يرت ال :**قظحالم** اقحال مضرعل ايلخاد اتقؤم ءيش لك.

هتبقارم ديرت يذلا كولسلا وأ ةلكشملا جاتنا ةداعإب مق .7 ةوطخلا.

ةبقارملا تقو ءاەتنا لبق ةلكشملا خسن مت اذإ ءاطخألا حيحصت فاقيإب مق .8 ةوطخلا نوكملا وأ يضارتفالا. # no debug wireless mac <aaaa.bbbb.cccc>

اًيلحم أَفلم WLC 9800 ئشني ،يكلساللا حيحصتلا فقوت وأ ةبقارملا تقو ءاضقنا درجمب مساب

ra\_trace\_MAC\_aaaabbbbcccc\_HHMMSS.XXX\_timezone\_DayWeek\_Month\_Day\_year.log

مداخ ىلِ RA trace .log رمألاا خسن امإ كنكمي mac. مداخ ىلِ RA trace .log مداخ ىلِ ةشاشلا ىلع ةرشابم تاجرخملا ضرع وأ يجراخ.

RA راسم عبتت فلم مسا نم ققحتلا

# dir bootflash: | inc ra\_trace :يجراخ مداخ ىل فلمل خسن

# copy bootflash:ra\_trace\_MAC\_aaaabbbbbcccc\_HHMMSS.XXX\_timezone\_DayWeek\_Month\_Day\_year.log
tftp://a.b.c.d/ra-FILENAME.txt

#### یوتحملا ضرع:

# more bootflash:ra\_trace\_MAC\_aaaabbbbcccc\_HHMMSS.XXX\_timezone\_DayWeek\_Month\_Day\_year.log يتلا ةيلخادلا تالجسلا عمجب مقف ،حضاو ريغ لازي ال يسيئرلا ببسلا ناك اذا .10 ةوطخلا حيحصت ىلإ جاتحت ال .ءاطخالا حيحصت ىوتسم تالجسل رثكا ةيحيضوت ضرع ةقيرط دعت حيحصت تالجس ىلع ىرخأ ةيليصفت ةرظن يقلن طقف اننإ ثيح ىرخأ ةرم ليمعلا ءاطخالا

# show logging profile wireless internal filter { mac | ip } { <aaaa.bbbb.cccc> | <a.b.c.d> }
to-file ra-internal-<FILENAME>.txt

تايلمعلا عيمجل ليجستلا تايوتسم عيمجل راثآ عاجرا يلا اذه رمألا جارخا يدؤي :**قظحالم** تاراسم ليلحت يف ةدعاسملل Cisco TAC كارشا يجرُي .ام دح يلإ مجحلا ريبك وهو هذه عبتتلا.

ىلع ةرشابم جرخملا ضرع وأ يجراخ مداخ ىلِ RA-internal-FILEName.txt خسن امإ كنكمي ةشاشلا.

يجراخ مداخ ىلإ فلملا خسن:

# copy bootflash:ra-internal-<FILENAME>.txt tftp://a.b.c.d/ra-internal-<FILENAME>.txt tftp://a.b.c.d/ra-internal-<FILENAME>.txt نوت مل ا ضرع

# more bootflash:ra-internal-<FILENAME>.txt
.ald
.ald
.ald

# clear platform condition all

ِ ءاطخألا فاشكتسأ ةسلج دعب امئاد ءاطخألا حيحصت طورش ةلازا نم دكأت :**قظحالم** 

اەحالصإو.

ةمجرتاا مذه لوح

تمجرت Cisco تايان تايانق تال نم قعومجم مادختساب دنتسمل اذه Cisco تمجرت ملاعل العامي عيمج يف نيم دختسمل لمعد يوتحم ميدقت لقيرشبل و امك ققيقد نوكت نل قيل قمجرت لضفاً نأ قظعالم يجرُي .قصاخل امهتغلب Cisco ياخت .فرتحم مجرتم اممدقي يتل القيفارت عال قمجرت اعم ل احل اوه يل إ أم اد عوجرل اب يصوُتو تامجرت الاذة ققد نع اهتي لوئسم Systems الما يا إ أم الا عنه يل الان الانتيام الال الانتيال الانت الما